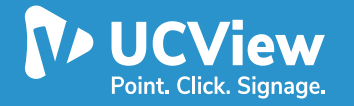

#### **INSTALLATION:**

1)

For Android players with Google Play Store, locate the UCView digital signage app. This can be found by typing UCView in the search bar.

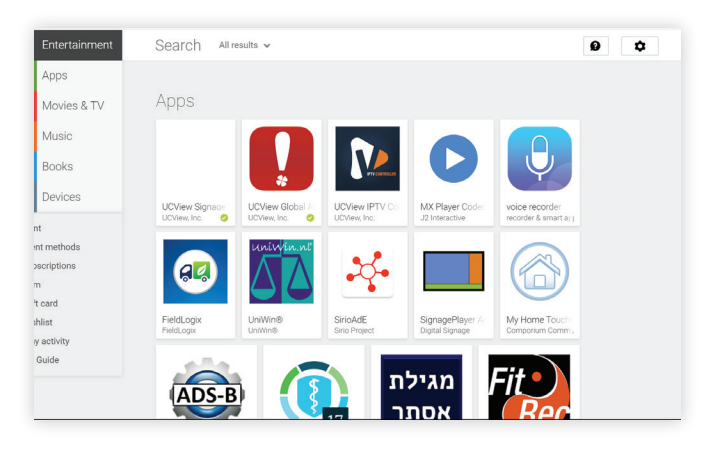

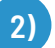

3)

Select the UCView Digital Signage Player icon and click Install

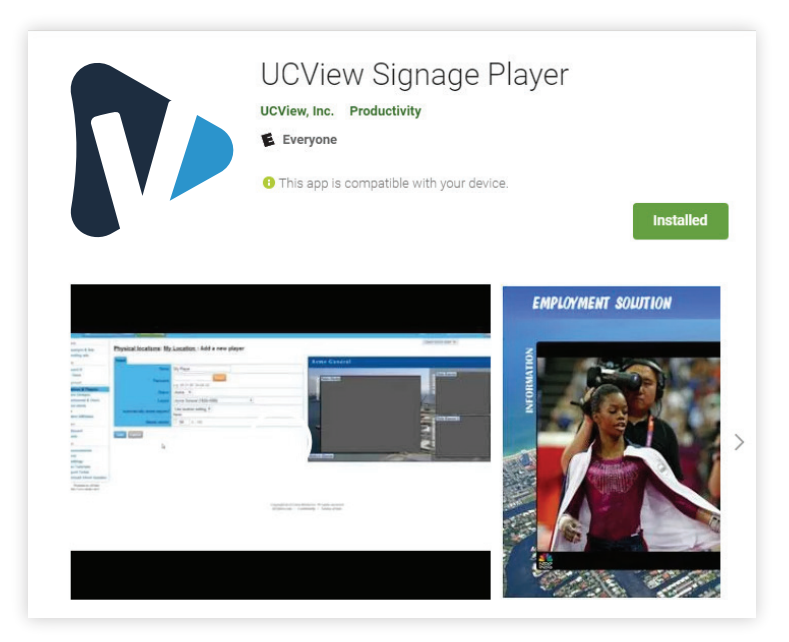

The app will take a few seconds to install. After it's complete, select Open

### **INSTALLATION:**

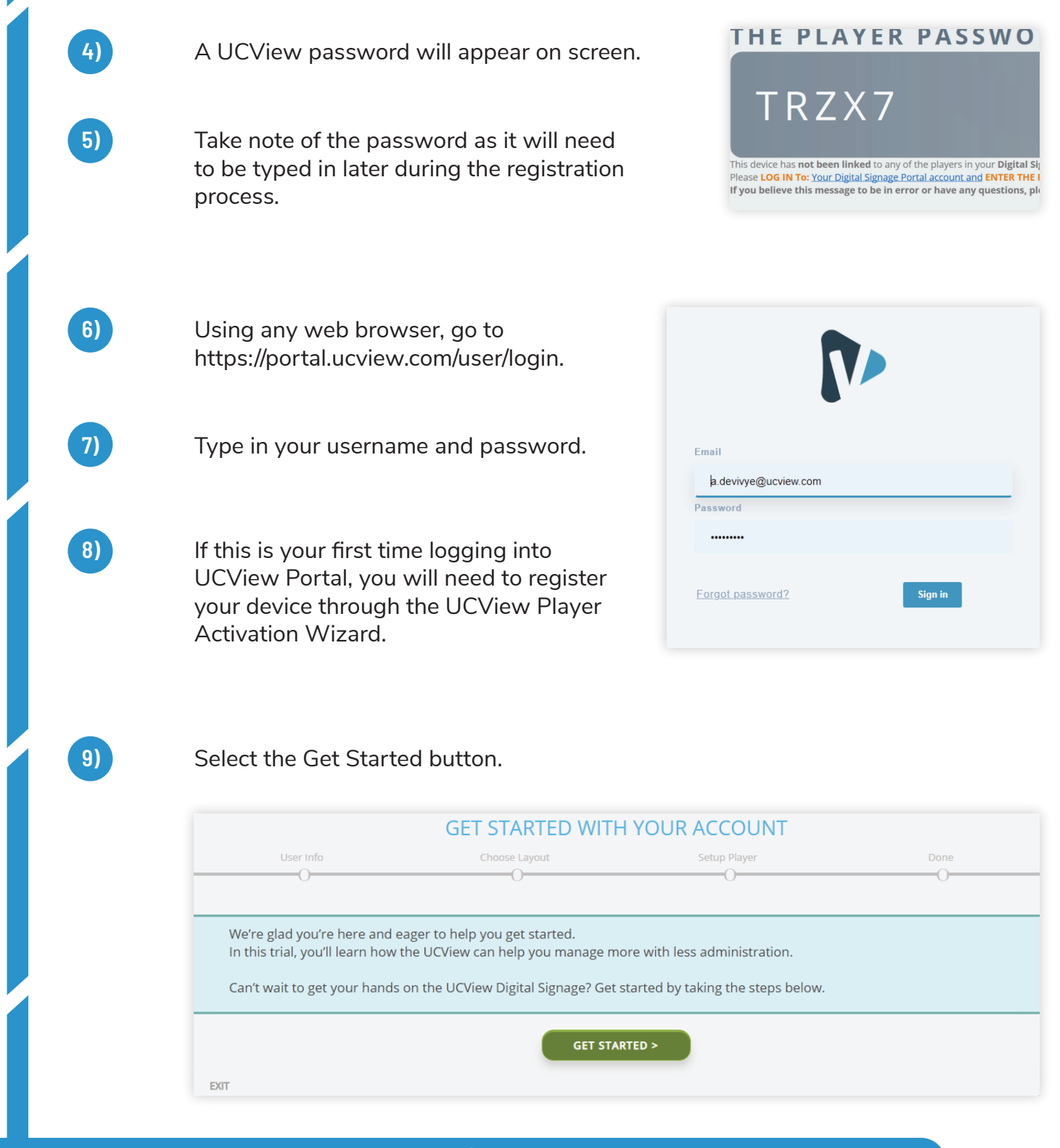

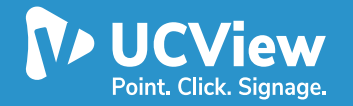

#### **INSTALLATION:**

10)

11)

Choose a layout of your choice and click the Create Layout button by hovering your mouse cursor over the layout image.

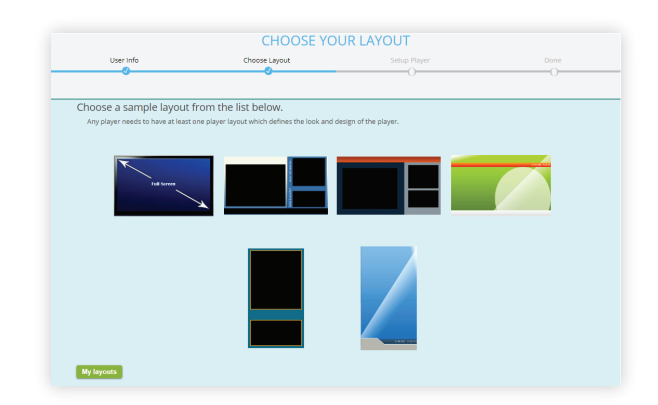

Set location and player names for your layout. Make sure to use a name that's easy to remember and relevant to your application.

| SET LOCATION & PLAYER NAMES               |                        |                                                                                                    |                                  |  |  |
|-------------------------------------------|------------------------|----------------------------------------------------------------------------------------------------|----------------------------------|--|--|
| User Info                                 | Choose Layout          | Setup Player                                                                                                    | Done                             |  |  |
|                                           |                        | 0                                                                                                    | U                                |  |  |
| Set location and player i<br>Player Name: | names for your layout. | Set a unique name of your <b>New</b> player so th<br>the future.                                                                                                    | nat it can be easily accessed in |  |  |
| Location:                                 |                        | Set the name of the <b>New</b> location you would like your new player to show<br>in. <b>Alternatively</b> you can choose one of your exist locations.<br><b>Choose exist location</b> |                                  |  |  |
| < BACK<br>EXIT                            |                        |                                                                                                    | FINISHI                          |  |  |

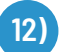

Press Yes to setup your player now.

| SETUP YOUR PLAYER                        |               |              |      |  |  |
|------------------------------------------|---------------|--------------|------|--|--|
| User Info                                | Choose Layout | Setup Player | Done |  |  |
|                                          |               |              |      |  |  |
| Would you like to setup your player now? |               |              |      |  |  |
|                                          | YES           | NO           |      |  |  |
| EXIT                                     |               |              |      |  |  |

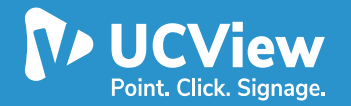

#### **INSTALLATION:**

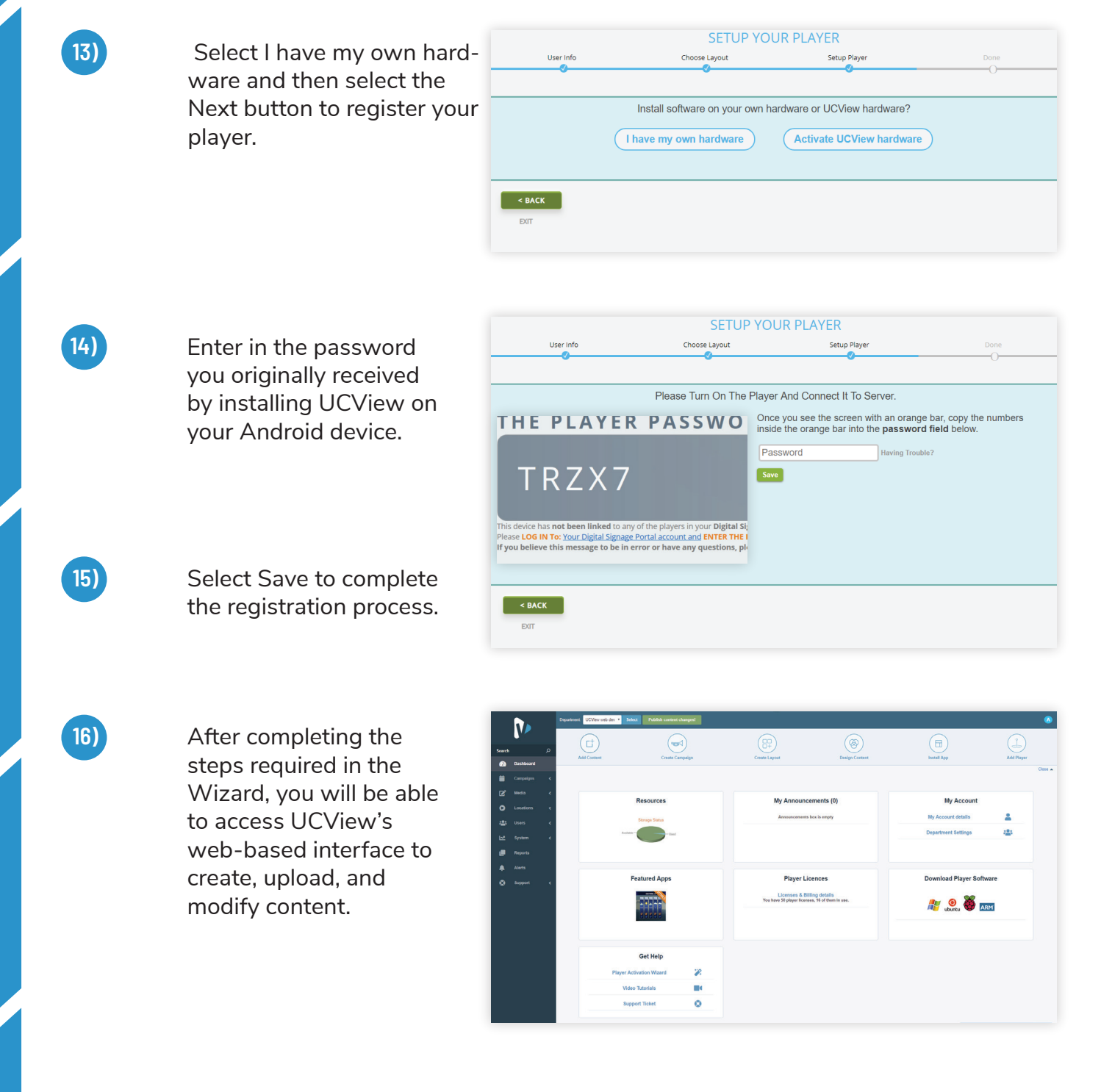